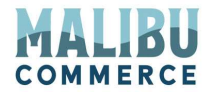

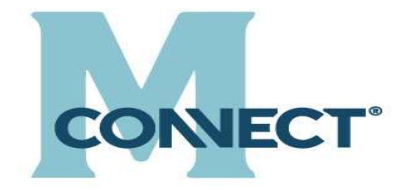

# Microsoft Dynamics 365 Business Central

# Documentation

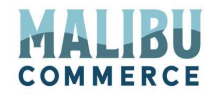

# Table of Contents

| 1 |           | M-Connect Overview                                                          |
|---|-----------|-----------------------------------------------------------------------------|
| 2 |           | Microsoft Dynamics 365 Business Central Setup4                              |
|   | <u>A.</u> | M-Connect Web Shop Setup table 4                                            |
|   | В.        | Set up WSHOPDOC Number Series in No. Series Table10                         |
| 4 |           | Setup Security Roles                                                        |
| 5 |           | Mapping Business Central Entities                                           |
|   | A         | Payment Method Mapping13                                                    |
|   | В         | Shipping Agent/Service Mapping14                                            |
|   | С         | Mass web enable Cutomer/Items15                                             |
|   | D         | Mass initiate re-sync of all Customers, Items, Sales Prices and Inventory16 |
| 6 |           | Exchanging Documents                                                        |
|   | A         | Outbound Documents                                                          |
|   | В         | Inbound Documents                                                           |
| 7 |           | Synchronizing Entities – Business Central to E-Commerce21                   |
|   | A         | Item                                                                        |
|   | В         | Customer                                                                    |
|   | С         | Sales Order                                                                 |
|   | D         | Shipment                                                                    |
|   | E         | Invoice                                                                     |
|   | F         | Customer Specific Pricing                                                   |
|   | G         | Inventory                                                                   |

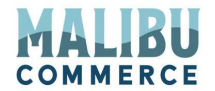

# **M-Connect Overview**

M-Connect is simple the preeminent connector seamlessly integrating Business Central with Magento, Shopify and Big Commerce. M-Connect offers:

- 1. Simplicity
- 2. High Performance
- 3. Reliability
- 4. Flexibility

Core integration processes are:

- 1. Orders
- 2. Customers
- 3. Inventory
- 4. Prices
- 5. Products
- 6. Invoices
- 7. Shipments
- 8. Credit Memos \*
- 9. RMA\*

M-Connect uses Business Central validation to guarantee that data imported or exported from Business Central follows all Microsoft Best Practices

For Magento you can download M-Connect from <u>Releases · MalibuCommerceDev/mconnect-</u> <u>magento2 · GitHub</u>. For Shopify and Big Commerce Malibu Commerce will create an AWS hosted middleware extension that schedules process frequency and manages a multitude of options.

For supported version see www.malibucommerce.com

\*Magento only

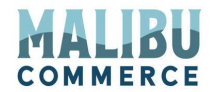

# **Microsoft Dynamics 365 Business Central Setup**

# A. M-Connect Web Shop Setup table

The Web Shop Setup table is used to set the defaults upon customer and order creation per E-Commerce store. Search for Web Shop and look for Web Shop Setup

| Dynamics 365 Bu | siness Central         |                        |                 |                                                      |                      | c                      |
|-----------------|------------------------|------------------------|-----------------|------------------------------------------------------|----------------------|------------------------|
|                 | CRONUS USA             | <b>, Inc.</b> Sales∨   | Purchasing      | Tell me what you want to do                          | 2 ×                  |                        |
|                 | Sales Orders It        | ems Customers          | - Item Journals | web                                                  |                      |                        |
|                 | Headline               |                        |                 | Go to Pages and Tasks                                | Show all (7)         |                        |
|                 | Good                   | aftorn                 | oonl            | > Web Sources                                        | Administration       | > Sales                |
|                 | 0000                   | allenn                 | JON:            | > Web Services                                       | Lists                | > Reports<br>> History |
|                 |                        |                        |                 | > Web Shop Setup                                     | Administration       |                        |
|                 | • 0 0                  |                        |                 | Go to Reports and Analysis                           |                      |                        |
|                 | Activities $\lor$      |                        |                 | Assign Items to Web Shop                             | Reports and Analysis |                        |
|                 | For Release            |                        | Sales Orders    | AMC Banking 365 Webservice Log                       | Archive              |                        |
|                 | Sales Quotes -<br>Open | Sales Orders -<br>Open | Ready To Sh     |                                                      |                      | it M                   |
|                 | Ó                      | $\dot{2}$              | 6               | Didn't find what you were looking for? Try exploring |                      |                        |
|                 | <u> </u>               | 20                     | 0               |                                                      |                      |                        |

And then the Web Shop Setup Table appears with the following options:

| mamics 3 | 65 Business Central<br>Web Shop Setup   Wo | rk Date: 1/27/2022 |          |                      |                     |                       |                     |                           |               |             |                                  |                                |             | Q<br>✓ Saved | Ω<br>□ □ | ©<br>5 ,* |  |
|----------|--------------------------------------------|--------------------|----------|----------------------|---------------------|-----------------------|---------------------|---------------------------|---------------|-------------|----------------------------------|--------------------------------|-------------|--------------|----------|-----------|--|
|          | $\rho$ Search + New                        | w 🐺 Edit List      | 🛍 Delete | 🕼 Open in Excel      |                     |                       |                     |                           |               |             |                                  |                                |             |              | 7        | '≣        |  |
|          | Store No. †                                | Description        |          | Shipping<br>Fee Type | Shipping Fee<br>No. | Guest<br>Customer No. | Sales Order<br>Nos. | Sales Credit<br>Memo Nos. | Customer Nos. | Sync<br>Con | Order<br>Discount<br>Account No. | Sales Rep<br>Customer<br>Group | Magento URL |              | ,        | vlagento  |  |
|          | → 1 :                                      | E-Commerce         |          | GL Account           | 45100               |                       | S-ORD-1             | S-CR                      | CUST          |             | 45200                            |                                |             |              |          |           |  |
|          |                                            |                    |          |                      |                     |                       |                     |                           |               |             |                                  |                                |             |              |          |           |  |
|          |                                            |                    |          |                      |                     |                       |                     |                           |               |             |                                  |                                |             |              |          |           |  |
| En       | ter in tl                                  | he Stor            | re No    |                      |                     |                       |                     |                           |               |             |                                  |                                |             |              |          |           |  |

a. The store No. needs to correspond with the Store ID in E-Commerce, please ask your e-commerce provider to supply you with the website id(s) you are using.

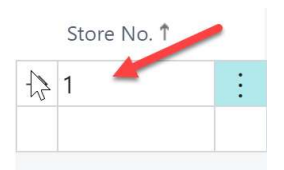

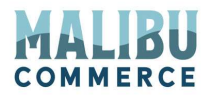

# 2. Enter in a Description so users know which store this is

**a.** User defined description of the E-Commerce store

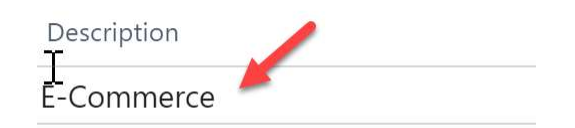

# 3. Select the Guest Customer No. here

- **a.** When a customer does not create an account on the website, all orders come into Microsoft Dynamics 365 Business Central under one customer card.
- **b.** Select the Dynamics 365 Business Central customer card which will be used for all guest customer sales orders

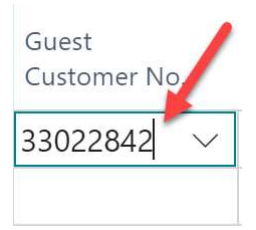

#### 4. Select a Sales Order Nos. Series

**a.** If E-Commerce sales orders need to be created with a unique numbering series, select the Sales order number series. If left blank M-Connect will create sales orders in sequence

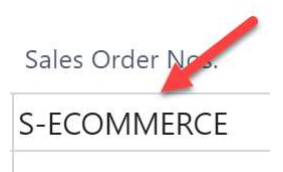

5. Select Sales Credit Memo Number - Not a required field

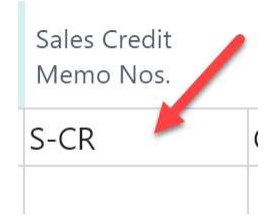

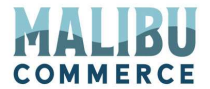

- 6. Select a Customer Nos.
  - **a.** Select the Customer number series for new customers created from E-Commerce

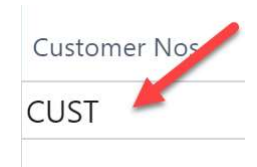

# 7. Set your Customer Posting Group

a. Used to set the default Customer posting group upon new customer creation

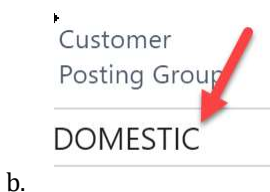

# 8. Set your Customer Gen. Bus. Posting Group

**a.** Used to set the default Customer Gen. Bus. Posting Group upon new customer creation

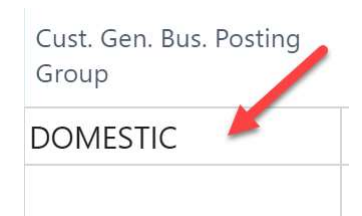

# 9. Select your Customer Payment Terms

**a.** Used to set the default Customer Payment Terms upon new customer creation

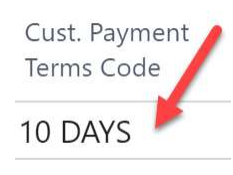

b.

# 10. Select your Customer Payment Method

**a.** Used to set the default Customer Payment Method upon new customer creation

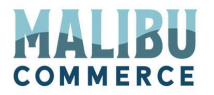

Cust. Payment Method Code ACCOUNT

# 11. Select your Default Customer Location code

**a.** Used to set the default Customer Location Code upon new customer creation

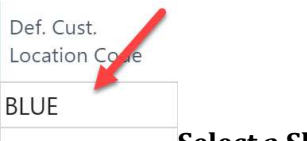

# Select a Shipping Fee Type

- **b.** This is used to create a line on the sales order for the shipping charge fee from the e-commerce platform
- c. Select either G/L Account or Resource for freight charged on the web

| Shipping<br>Fee Type                |  |
|-------------------------------------|--|
| GL Accour ~                         |  |
| Shipping<br>Fee Type<br>Gin्तरcount |  |

# 12. Select a Shipping Fee No.

- **a.** This is used to post the shipping amount to the correct g/l accounts
- **b.** Select the account to apply the freight charge to

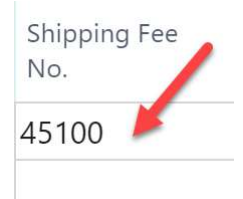

# 13. Select your Order Discount Account No.

**a.** This is used to create a line on the sales order to account for coupon codes or additional web discounts

7

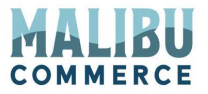

**b.** Select the G/L account that will be used to apply E-Commerce discounts

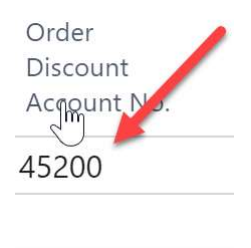

# 14. Sales representative Customer Group

Add sales representative customer group for automatic posting in Business Central

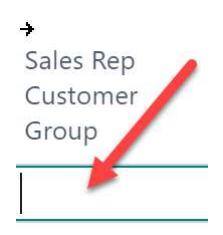

# 15. Tax G/L Account No.

**a.** Select the G/L account that will be used to apply order tax

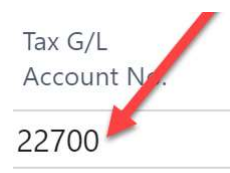

# 16. Magento URL - Not a required Field

- **a.** The URL for the Magento admin environment; not used for Shopify, Big Commerce or other E-Commerce platforms
- **b.** Used for instantly creating items from Business Central to E-Commerce

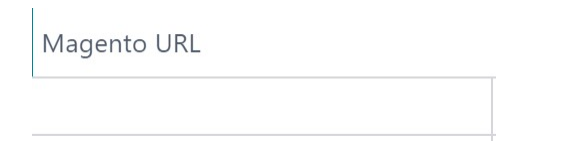

# 17. Magento Key - Not a required field

**a.** This is the trigger password set in Magento (See E-Commerce Setup section below) Not used for Shopify, Big Commerce or other E-Commerce platforms

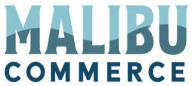

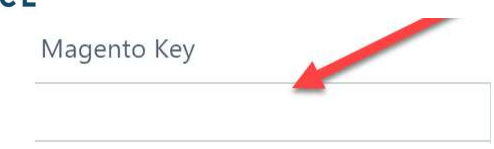

## 18. Sync Contacts - Not a required field

- **a.** If you are using contacts in Business Central and need to sync them to become customers in e-commerce, check this box.
- **b.** Check this box to sync contacts from Business Central to E-Commerce

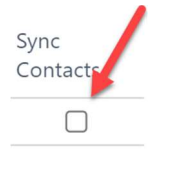

# 19. Auto Create Ship-to - Not a required field

**a.** If checked, new ship-to address cards will be created upon order creation when a new shipping address is created in E-Commerce

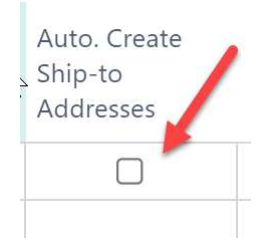

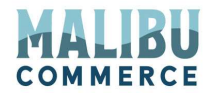

# **B. Setup WSHOPDOC Number Series in No. Series Table**

# 1. Search on the Number or NO Series and click on No. Series

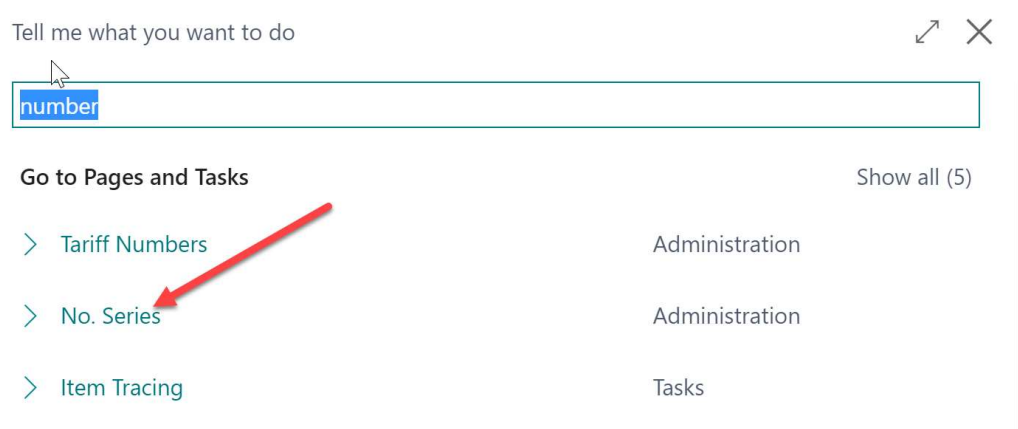

#### 2. Click on +New and create a new series called WSHOPDOC

| NO S | FRIESI | WORK | DATE | 3/23/2021 |
|------|--------|------|------|-----------|

🗸 SAVED 📝

| Search +  | New | 🔟 Delete 🛛 Navigate       | Series          | Show Attached | 💶 Open in Exc     | el               | $\nabla$   | =  |
|-----------|-----|---------------------------|-----------------|---------------|-------------------|------------------|------------|----|
| CODE ↑    |     | DESCRIPTION               | STARTING<br>NO. | ENDING NO.    | LAST DATE<br>USED | LAST NO.<br>USED | DE<br>NOS. | MA |
| WMS-PAO   | :   | Whse. Internal Put-away   | WA000001        | WA999999      | _                 | _                |            |    |
| WMS-PICR  |     | Whse. Pick                | PI000001        | PI999999      | 1/1/2020          | PI000002         |            |    |
| WMS-PICK+ |     | Registered Whse. Pick     | P_000001        | P_999999      | 1/1/2020          | P_000002         |            |    |
| WMS-PIO   |     | Whse. Internal Pick       | WI000001        | WI999999      | _                 | _                |            |    |
| WMS-PUT   |     | Whse. Put-away            | PU000001        | PU999999      | 1/1/2020          | PU000002         |            |    |
| WMS-PUT+  |     | Registered Whse. Put-away | PU_000001       | PU_999999     | 1/1/2020          | PU_000001        |            |    |
| WMS-RCPT  |     | Whse. Receipt             | RE000001        | RE999999      | 1/1/2020          | RE000004         |            |    |
| WMS-RCPT+ |     | Posted Whse. Receipt      | R 000001        | R_999999      | 1/1/2020          | R_000002         |            |    |
| WMS-SHIP  |     | Whse. Ship                | SH000001        | SH999999      | 1/1/2020          | SH000004         |            | 1  |
| VMS-SHIP+ |     | Posted Whse, shpt.        | S_000001        | S_999999      | _                 | _                | 🛛 🔰        | Ļ  |
| WORKCTR   |     | Work Centers              | W00010          | W99990        | _                 | _                |            |    |
| NSHOPDOC  | :   | Web Shop documents        | WS00001         |               | 4/28/2021         | WS303760         |            |    |

3. Select Manuel and Automatic

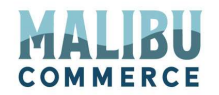

# **Setup Security Roles**

# A. Create new MCONNECT user and Add Table Data to BASIC Role:

## Search for Permission and click on Permission Sets:

| TELI≥ ME WHAT YOU WANT TO DO | $_{a^{\mu}}$ $\times$ |
|------------------------------|-----------------------|
| permis                       |                       |
| Go to Pages and Tasks        | Show all (5)          |
| > Permission Sets            | Lists                 |
| > Effective Permissions      | Administration        |
| > Payment Terms              | Administration        |

#### Click on + New and create a new M-Connect User with a name, Extension type plus name

| 0 5           | Rearch + New       | Edit List | 🛱 Delete  | E Dermissions       | Star Groups        | Conv Permission Set  | Import Permission Sets   | Concert Dermission Sets  | Dermission Set hullser   | 🗸 =              |
|---------------|--------------------|-----------|-----------|---------------------|--------------------|----------------------|--------------------------|--------------------------|--------------------------|------------------|
| - 5           |                    | Curt List | Denete    |                     | - oser oroups      | - copy remission set | Ly import remission sets | Le capore remission octo | - remission set by oser  |                  |
|               | Permission Set 1   |           | Name      |                     | Type †             | Extension Na         | ime                      |                          |                          |                  |
|               | AMCBANKING365F     | UND       | AmcBan    | king365Fundament    | als Perm Extension | AMC Bank             | ing 365 Fundamentals     |                          | Sustem Domnissions       |                  |
|               | DIOT - LOCALIZATIO | NC        | DIOT - L  | ocalization for Mex | ico Extension      | DIOT - Loc           | alization for Mexico     |                          | system Permissions V     |                  |
|               | ESSENTIALBUSINES   | SHEA      | Essentia  | l Business Headline | s Extension        | Essential B          | usiness Headlines        |                          | Object Type              |                  |
|               | IMAGE ANALYZER     |           | Image A   | nalyzer             | Extension          | Image Ana            | lyzer                    |                          | T Ubject I               | UT Object Name   |
|               | INTELLIGENTCLOUE   | DBASE     | Intellige | nt Cloud Base       | Extension          | Intelligent          | Cloud Base               |                          | (There is nothing to sho | ow in this view) |
|               | INTELLIGENTCLOUE   | DBC       | Intellige | nt Cloud Business C | en Extension       | Business C           | entral Intelligent Cloud |                          |                          |                  |
|               | LATE PAYMENT PRE   | DICT      | Late pay  | ment prediction     | Extension          | Late Payme           | ent Prediction           |                          |                          |                  |
| $\rightarrow$ | MCONNECT           | 1         | M-Conn    | ect                 | Extension          | Malibu Cor           | nnector                  |                          |                          |                  |
|               | PAYPALSTANDARD     |           | PayPalSt  | andard Permissions  | Extension          | PayPal Pay           | ments Standard           |                          |                          |                  |
|               | PAYPALSTANDARDP    | READ      | PayPalSt  | andard Read Permi   | ssion Extension    | PayPal Pay           | ments Standard           |                          | Tenant Permissions ~     |                  |
|               | SALESANDINVENTO    | DRYFOR    | Sales An  | d Inventory Foreca  | st Extension       | Sales and I          | nventory Forecast        |                          |                          |                  |
|               | SENDTOEMAILPRIN    | ITEXTE    | SendToE   | mailPrintExtension  | Perm Extension     | Send To En           | nail Printer             |                          | Object Type<br>† Object  | ID 1 Object Name |
|               | ADCS ALL           |           | ADCS U    | ser                 | System             |                      |                          |                          | TH D                     |                  |
|               | ADCS SETUP         |           | ADCS Se   | et-up               | System             |                      |                          |                          | Table Data : 50          | 015              |
|               | BANKDEC-EDIT       |           | Edit Ban  | k Recs              | System             |                      |                          |                          | Table Data 50            | 016              |
|               | BANKDEPOSIT-EDIT   | r         | Edit Ban  | k Deposits          | System             |                      |                          |                          | Table Data 50            | 017              |
|               | BANKDEPOSIT-POS    | π         | Post Bar  | nk Deposits         | System             |                      |                          |                          | Table Data 50            | 1018             |
|               |                    | 770       | 0.10      |                     |                    |                      |                          |                          |                          |                  |

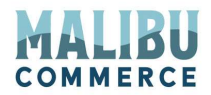

# B. Add Table Data to new MCONNECT Role:

| PERMISSION SETS   WORK DATE: 1/27/202 |            | SSIONS   WORK    | DATE: 1/27/2022  |                |                        |              |                 | √ SA       | VED 📑     | 2 |
|---------------------------------------|------------|------------------|------------------|----------------|------------------------|--------------|-----------------|------------|-----------|---|
| 🔎 Search + New 📑 Edit List            | ×F         | ermission sets o | f type System an | d Extension ca | nnot be changed. C     | nly permissi | on sets of type | Use Don'   | t show a  | ~ |
| Permission Set †                      | ,₽ s       | earch 🕂 New      | 🐯 Edit List      | 📋 Delete       | <b>T</b> Select Permis | sion Set     | 🕨 Start 🔳       | Stop …     | $\nabla$  |   |
| AMCBANKING365FUNDA                    |            |                  |                  |                |                        |              |                 |            |           |   |
| DIOT - LOCALIZATION                   | Genera     | al               |                  |                |                        |              |                 |            |           |   |
| ESSENTIALBUSINESSHEA                  | Permis     | sion Set         |                  |                | MCONNECT               |              |                 |            |           |   |
| IMAGE ANALYZER                        |            |                  |                  |                |                        |              |                 |            |           |   |
| INTELLIGENTCLOUDBASE                  |            |                  |                  |                |                        |              |                 |            |           |   |
| INTELLIGENTCLOUDBC                    | Ot<br>t    | oject Type       | Object ID 1      | Object Name    |                        | Read         | Insert          | Modify     | Delete    |   |
| LATE PAYMENT PREDICT                  | \ <b>-</b> |                  | object to 1      | object Name    |                        | V            | rennission      | rennission | remission |   |
| → MCONNECT                            |            | ible Data :      | 50015            |                |                        | Yes          | Yes             | Yes        | Yes       |   |
| PAYPALSTANDARD                        | Ta         | ble Data         | 50016            |                |                        | Vee          | Tes Vee         | Ves        | Vee       |   |
| PAYPALSTANDARDREAD                    | Id         | ble Data         | 50017            |                |                        | Vee          | Vee             | Vec        | Vee       |   |
| SALESANDINVENTORYFOR                  | Ta         | ble Data         | 50010            |                |                        | Voc          | Voc             | Voc        | Voc       |   |
| SENDTOEMAILPRINTEXTE                  | Ta         | ble Data         | 50019            |                |                        | Voc          | Voc             | Voc        | Voc       |   |
| ADCS ALL                              | Ta         | ble Data         | 50020            |                |                        | Vac          | Vec             | Vec        | Voc       |   |
| ADCS SETUP                            | Ta         | ble Data         | 50021            |                |                        | Yes          | Ves             | Yes        | Yes       |   |
| BANKDEC-EDIT                          | Ta         | ble Data         | 50022            |                |                        | Vec          | Vec             | Vec        | Vec       |   |
| BANKDEPOSIT-EDIT                      | Ta         | ble              | 50015            |                |                        | 105          | 165             | 105        | 103       |   |
| BANKDEPOSIT-POST                      | Ta         | ble              | 50016            |                |                        |              |                 |            |           |   |
| BANKDEPOSIT-POSTED                    | Ta         | ble              | 50017            |                |                        |              |                 |            |           |   |
| BANKREC-POST                          | Ta         | ble              | 50018            |                |                        |              |                 |            |           |   |
| BANKREC-POSTED                        | Ta         | blo              | 50010            |                |                        |              |                 |            |           |   |

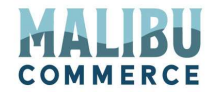

# **Mapping Business Central Entities:**

# A. Payment Method Mapping

# Map E-Commerce payment methods to the correct corresponding Business Central payment method

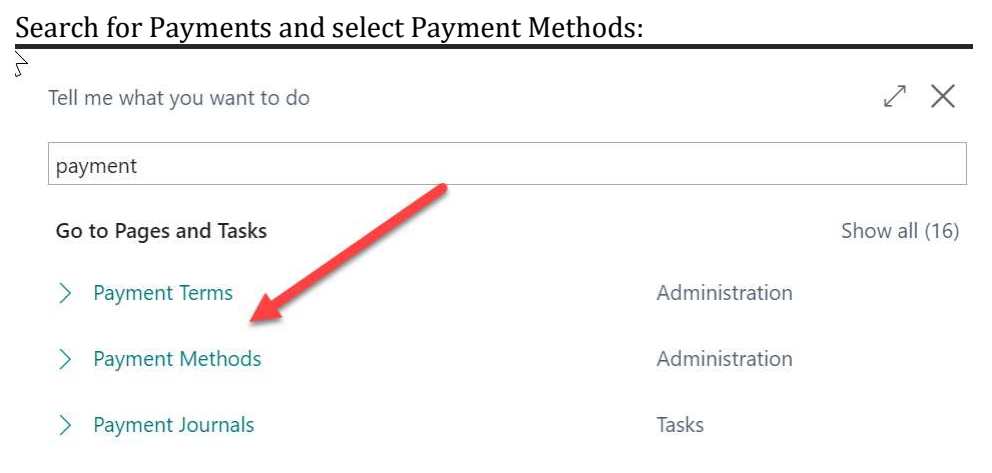

#### On the 'Web Payment Method' field add the corresponding Payment Method

| ₽ Se             | earch + N | w   | 😨 Edit List 📋 Delete 🛛 😨 Tra       | nslation 🔠 C         | pen in Excel     | More            | options                         |                                |                |                          |                  |                                       |
|------------------|-----------|-----|------------------------------------|----------------------|------------------|-----------------|---------------------------------|--------------------------------|----------------|--------------------------|------------------|---------------------------------------|
| Co               | ode †     |     | Description                        | Bal. Account<br>Type | Bal. Account No. | Direct<br>Debit | Direct Debit Pmt.<br>Terms Code | Pmt. Export Line<br>Definition | Bank Pmt. Type | SAT Method of<br>Payment | Use for<br>Invoi | Web Payment Method                    |
| AC               | COUNT     |     | Payment on account                 | G/L Account          |                  |                 |                                 |                                |                |                          |                  |                                       |
| BA               | NK        |     | Bank Transfer                      | G/L Account          |                  |                 |                                 |                                |                |                          |                  | · · · · · · · · · · · · · · · · · · · |
| BN               | KCONVDO   |     | Bank Data Conversion for Domestic  | . G/L Account        |                  |                 |                                 |                                |                |                          |                  |                                       |
| BN               | IKCONVINT |     | Bank Data Conversion for Internati | G/L Account          |                  |                 |                                 |                                |                |                          |                  | × .                                   |
| $\rightarrow$ CA | RD        | - 1 | Card payment                       | G/L Account          |                  |                 |                                 |                                |                |                          |                  | credit card                           |
| CA               | SH        |     | Cash payment                       | G/L Account          | 11200            |                 |                                 |                                |                |                          |                  |                                       |
| CH               | IECK      |     | Check payment                      | G/L Account          |                  |                 |                                 |                                |                |                          |                  |                                       |
| GIF              | RO        |     | Giro transfer                      | Bank Account         | GIRO             |                 |                                 |                                |                |                          |                  |                                       |
| INT              | TERCOM    |     | Intercompany payment               | G/L Account          |                  |                 |                                 |                                |                |                          |                  |                                       |
| MU               | JLTIPLE   |     | Multiple payment methods           | G/L Account          |                  |                 |                                 |                                |                |                          |                  |                                       |
| PAY              | YPAL      |     | PayPal payment                     | G/L Account          |                  |                 |                                 |                                |                |                          |                  |                                       |

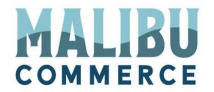

# **B. Shipping Agent/Service Mapping**

# A. Map your E-Commerce shipping agent/service methods to the correct corresponding Business Central agent/service method

Search for Shipping Agent and add the corresponding E-Commerce names in the Web Shipping Agent column

| SHIPP | PING AGENTS   WOR | K DATE: 1/27/2022 |                                      |               |                                                               |                    | √ SAVED |   |   |
|-------|-------------------|-------------------|--------------------------------------|---------------|---------------------------------------------------------------|--------------------|---------|---|---|
| و م   | Search + New      | 🐺 Edit List 📋 I   | Delete 🚺 Open in Excel Navigate      | Fewer options |                                                               |                    |         | V | - |
|       | Code †            |                   | Name                                 |               | Internet Address                                              | Web Shipping Agent |         |   |   |
|       | DHL               |                   | DHL Systems, Inc.                    |               | www.dhl.com/track/track.post-track?awb=%1&origin=United Kingd |                    |         |   |   |
|       | FEDEX             |                   | Federal Express Corporation          |               | www.fedex.com/cgi-bin/track_it?trk_num=%1&dest_cntry=%2&ship  |                    |         |   |   |
|       | FLATRATE          |                   | own                                  |               |                                                               | flatrate           |         |   |   |
|       | OWN LOG.          |                   | Own Logistics                        |               |                                                               |                    |         |   |   |
|       | LIDC              |                   | United Darcel Consist of America Jac |               | unwuanns uns com/tracking/tracking.cgi2tracknum=961           | lips               |         |   | _ |

Within the Shipping Agent click on "related" then "line" then Shipping Agent service. Add the corresponding E-Commerce Shipping Agent Service to the Web Shipping Agent column

| HIPMENT METHODS |                                |                        |                         |                                         | √ SAVED                              |
|-----------------|--------------------------------|------------------------|-------------------------|-----------------------------------------|--------------------------------------|
|                 | 😨 Edit List 📋 Delete 🛛 🕃 Trans | slation Show Attache   | d 🛛 🚺 Open in Ex        | cel More options                        | Y                                    |
| CODE †          | DESCRIPTION                    | SHIPPING<br>AGENT CODE | E-SHIP AGENT<br>SERVICE | DESCRIPTION 2                           | WEBSITE SHIPMENT METHOD NAM          |
| 3               | Securicor                      |                        |                         | G4S Securicor for International importi |                                      |
| 30              | becaricor                      |                        |                         | o to occurred to international importan |                                      |
| 4               | UPS Next Day Air Early A.M.    |                        |                         | Guarantees delivery on weekdays by 8:   | <b>_</b>                             |
| 5               | UPS Next Day Air               |                        |                         | Guarantees delivery by 10:30 a.m., noo  | Overnight (UPS) - 1 Business Day - 1 |
| 6               | UPS Next Day Air Saver         |                        |                         | Guarantees next day delivery by 3:00 p  |                                      |
| 7               | UPS 2nd Day Air A.M.           |                        |                         | Guaranteed delivery before noon on th   |                                      |
| 8               | UPS 2nd Day Air                | UPS                    | 2ND DAY AIR             | Guaranteed on-time delivery by the en   | Free Shipping                        |
| 9               | UPS 3 Day Select               |                        |                         | Guarantees delivery within 3 business   |                                      |
| CFR             | Cost and Freight               |                        |                         |                                         |                                      |
| CIF             | Cost Insurance and Freight     |                        |                         |                                         |                                      |
| CIP             | Carriage and Insurance Paid    |                        |                         |                                         |                                      |
| CPT             | Carriage Paid to               |                        |                         |                                         |                                      |
| DAF             | Delivered at Frontier          |                        |                         |                                         |                                      |
| DDP             | Delivered Duty Paid            |                        |                         |                                         |                                      |

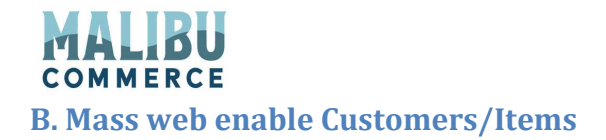

1. Search for assign and select the report Assign Items to Web Shop

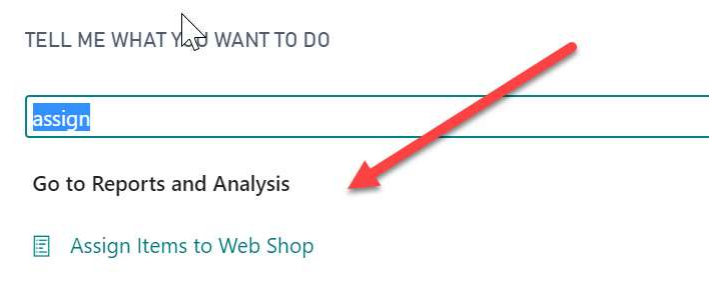

- 2. Set the Web Shop code field to the Store No. from the MC webshop setup table to the customers/items you filter on.
- 3. Select if you are web enabling the items or customers in the "Create For" field.
- 4. For Items, fill in the filters you wish to use to web enable the correct items
- 5. For customers, fill in the filters you wish to use to web enable the correct customers.
- 6. Click schedule if you wish to set this report to run at a later time
- 7. Click OK to run the report now and web enable the customers or items

| Dynamics 365 Bus | iness Central                       |                                   |                                   |         |
|------------------|-------------------------------------|-----------------------------------|-----------------------------------|---------|
|                  | GRONUS USA, Inc. Sal                | es $\lor$ Purchasing $\lor$ Inver | ASSIGN ITEMS TO WEB SHOP          | 2       |
|                  | این<br>Sales Orders Items Custome   | rs Item Journals Sales Jo         | Web Shop Code                     | -       |
|                  | HEADLINE                            |                                   | Create For · · · · · · · · · Item |         |
|                  | Good morn                           | inal                              | Filter: Item                      | n Order |
|                  |                                     | inig.                             | × No                              |         |
|                  |                                     |                                   | + Filter                          |         |
|                  | • 0                                 |                                   | Filter totals by:                 | -       |
|                  | Activities                          |                                   | × Variant Filter                  |         |
|                  | Activities ~<br>SALES QUOTES - OPEN | SALES ORDERS - OPEN               | + Filter                          |         |
|                  | 0                                   | 21                                | Filter: Customer                  |         |
|                  | >See more                           | >See more                         | ×No                               |         |
|                  | SALES ORDERS RELEASED NOT SHIP      | PED                               | + Filter                          |         |
|                  | READY TO SHIP PARTIALLY<br>SHIPPED  | DELAYED AVERAGI<br>DELAYED        | Filter totals by:                 |         |
|                  | 6 0                                 | 14 75                             | + Filter                          | •       |
|                  | $\frac{1}{2}$                       |                                   | Schedule OK Canc                  | el      |
|                  |                                     |                                   |                                   |         |

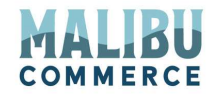

C. Mass initiate re-sync of all Customers, Items, Sales Prices, Inventory

In Business Central data will only re-sync if something changes in Business Central. Take for example, customers. A customer will sync over the first time it is created and marked web enabled but it will not sync over again unless something on the customer is changed. For inventory, an item will only sync over if there is a posted change that hits the item ledger entry table.

There could be times you may want to sync all customers, inventory, etc. over even if there has not been a change in Business Central that would automatically trigger this.

This report will allow you to select what you want to sync over in mass. Note: A re-sync of all data can be time consuming depending on the amount of data.

| Go to Pages and Tasks            | Show all (2          |
|----------------------------------|----------------------|
| > Data Exchange Definitions      | Lists                |
| > Bank Export/Import Setup       | Administration       |
| > Capacity Constrained Resources | Administration       |
| Go to Reports and Analysis       | Show all (a          |
| Init Table Change Log            | Reports and Analysis |
| Init Customer Name Field         | Reports and Analysis |
| 国 Job WIP To G/L                 | Reports and Analysis |

**1.** Search for INIT and click on the report Init Table Change log

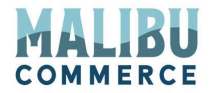

Click on the appropriate files and trigger the resync to E-Commerce

| F                                           |                   |  |
|---------------------------------------------|-------------------|--|
| Export                                      |                   |  |
| Customers                                   |                   |  |
| Items · · · · · · · · · · · · · · · · · · · |                   |  |
| Sales Orders                                |                   |  |
| Inventory                                   |                   |  |
| Contacts                                    |                   |  |
| Sales Prices                                |                   |  |
| Sales Line Discounts                        |                   |  |
|                                             |                   |  |
| Date/Time Stamp                             | 3/15/2021 9:28 AM |  |
|                                             |                   |  |

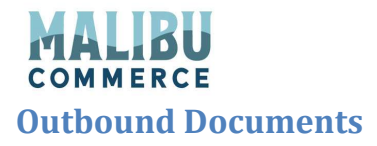

# A. Tracks all the data and processes that have been sent from Business Central to E-Commerce.

 $\leftarrow$ OUTBOUND DOCUMENTS | WORK DATE: 1/27/2022 Manage Open in Excel 7 ≣ 2 No. 1 Method Created Date/Time Processed Date/Time Status Record Count WS0001 customer\_export 11/12/2020 2:14 PM Processed 1 WS0002 customer\_export 11/12/2020 2:15 PM Processed 0 WS0003 inventory\_export 11/12/2020 2:15 PM Processed 0 11/12/2020 2:15 PM WS0004 shipment\_export Processed 0 WS0005 11/12/2020 2:19 PM promo\_export Processed 0 WS0006 11/12/2020 2:20 PM customer\_export Processed 0 WS0007 item\_export 11/12/2020 2:20 PM Processed 1 WS0008 11/12/2020 2:20 PM inventory\_export Processed 0 WS0009 11/12/2020 2:20 PM 0 invoice\_export Processed WS0010 11/12/2020 2:20 PM 0 shipment\_export Processed WS0011 11/12/2020 2:25 PM 0 customer\_export Processed

Search for Outbound and you view the below list screen with data exports

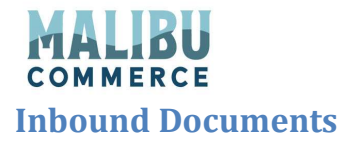

# A. Tracks all the data and processes that have been sent from E-Commerce to Business Central.

#### Search for inbound and view a list of processes and errors

| $\leftarrow$ | INBOUND DOC     | UMENT | IS   WORK DATE: | 3/23/2021    |                      |                        |           | 2               |
|--------------|-----------------|-------|-----------------|--------------|----------------------|------------------------|-----------|-----------------|
| ,            | ✓ Search        | + Ne  | w Manage        | Show Attache | ed 🛛 🚺 Open in Excel |                        |           |                 |
|              | NO. †           |       | METHOD          |              | CREATED<br>DATE/TIME | PROCESSED<br>DATE/TIME | STATUS    | RECORD<br>COUNT |
|              | <u>WS104960</u> | :     | customer_impo   | ort          | 9/23/2020 11:31 AM   | 9/23/2020 11:31 AM     | Processed | 1               |
|              | WS104961        |       | sales_order_im  | port         | 9/23/2020 11:31 AM   | 9/23/2020 11:31 AM     | Error     | 1               |
|              | WS104962        |       | customer_impo   | ort          | 9/23/2020 11:32 AM   | 9/23/2020 11:32 AM     | Processed | 1               |
|              | WS104963        |       | sales_order_im  | port         | 9/23/2020 11:32 AM   | 9/23/2020 11:32 AM     | Processed | 1               |
|              | WS105147        |       | customer_impo   | ort          | 9/23/2020 12:42 PM   | 9/23/2020 12:42 PM     | Processed | 1               |
|              | WS105148        |       | sales_order_im  | port         | 9/23/2020 12:42 PM   | 9/23/2020 12:42 PM     | Error     | 1               |
|              | WS105158        |       | customer_impo   | ort          | 9/23/2020 12:48 PM   | 9/23/2020 12:48 PM     | Processed | 1               |
|              | WS105159        |       | sales_order_im  | port         | 9/23/2020 12:48 PM   | 9/23/2020 12:48 PM     | Error     | 1               |

#### 1. To resolve errors:

#### a. Open the process with the error by double clicking on the line

Hind INBOUND DOCUMENT | WORK DATE: 3/23/2021

+ 1 WS104961 · sales\_order\_import

√ SAVED

 $\sim$ 

1

Process Related Show Attached Navigate Fewer options General No. WS104961 Processed Date/Time 9/23/2020 11:31 Method sales\_order\_import Status Error Created Date/Time 9/23/2020 11:31 AM Record Count **Request Document** 

NAV DOCUMENT NO.

| Records ∨ |           |  |
|-----------|-----------|--|
| RECORD    | KEY VALUE |  |

(There is nothing to show in this view)

Fields NAME VALUE Order mag\_order\_id 1041 3768117919788 mag\_customer\_id nav\_customer\_id C00090 email\_address shenatest34@mc.com store\_id 1 comment shipping\_carrier usps FirstPackage shipping\_method

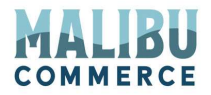

- a. Click on Navigate and "View errors" to see the error
- b. Resolve the error as appropriate

| <ul> <li>wsi04961 · request   work date: 9/23/2021</li> <li>Document Error Log</li> </ul> |   |                                              | 2.4      |
|-------------------------------------------------------------------------------------------|---|----------------------------------------------|----------|
| 🔎 Search Show Attached 🛛 🖾 Open in Excel                                                  |   |                                              |          |
| RECORD KEY                                                                                |   | ERROR TEXT                                   | CRITICAL |
| <u>1041</u>                                                                               | 1 | Unable to convert Shipping Agent value usps. |          |
|                                                                                           |   |                                              |          |
|                                                                                           |   |                                              |          |

a. Once resolved, click on "Process" and then "Reprocess" to allow the order/customer to be created

| $\leftarrow$ | INBOUND DOCUMENT   WORK DATE: 3/23/2 | 021                    |   | +     | ۱.             |                    | √ SAVED | 74 |
|--------------|--------------------------------------|------------------------|---|-------|----------------|--------------------|---------|----|
|              | WS104961 · sales                     | s_order_import         |   |       |                |                    |         |    |
|              | Process Related Show Attached        | Navigate Fewer options |   |       |                |                    |         |    |
|              | 🖉 Reprocess                          |                        |   |       |                |                    |         | 43 |
|              | No.                                  | W5104961               |   | Proce | ssed Date/Time | 9/23/2020 11:31 AM | Ē       |    |
|              | Method · · · · · ·                   | sales_order_import     |   | Statu | 5              | Error              | ~       |    |
|              | Created Date/Time                    | 9/23/2020 11:31 AM     | i | Recor | d Count        |                    | 1       | 1  |

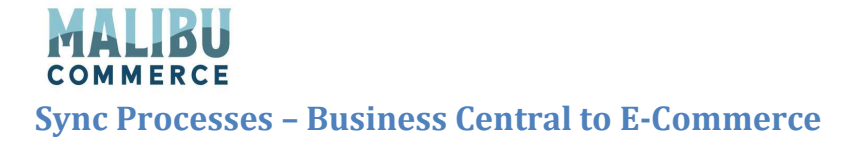

# A. Item

Search for item and click on the appropriate item from the list view. To sync this item to E-Commerce, check the "Use in Webshop"

| Process <u>Report</u> Item                                                          | History Special Sales Pces & Disco | unts Request Approv                     | val Show Attack | hed More option |
|-------------------------------------------------------------------------------------|------------------------------------|-----------------------------------------|-----------------|-----------------|
| Prices & Sales                                                                      |                                    |                                         |                 | Sho             |
| Unit Price                                                                          | 4,000.00                           | Sales Unit of Measu                     | re ····· PCS    |                 |
| Profit %                                                                            | 91.24                              | Sales Blocked                           | ••••••          |                 |
|                                                                                     |                                    |                                         |                 |                 |
| Special Sales Prices & Di                                                           | View Existing Prices and Discounts | Tax Bus. Posting Gr.                    | (Price)         | Dead            |
| Special Sales Prices & Di                                                           | View Existing Prices and Discounts | Tax Bus. Posting Gr.                    | (Price)         | Prod. 1         |
| Special Sales Prices & Di · Replenishment > E-Commerce Use in WebShop · · · · · · · | View Existing Prices and Discounts | Tax Bus. Posting Gr.<br>Web Shop Assign | (Price) · · ·   | Prod. 1         |
| Special Sales Prices & Di · · Replenishment > · · · · · · · · · · · · · · · · · ·   | View Existing Prices and Discounts | Tax Bus. Posting Gr.<br>Web Shop Assign | (Price) · · ·   | Prod.           |

#### E-Commerce tab

For Magento you can select which E-Commerce website this product should sync to. If left blank the item will sync to all websites within that Magento database; not supported for any other web platform

To re-sync the same product make a change to the item to re-trigger the same product to sync

#### **B.** Customer

To Sync a Customer to E-Commerce search for customer and select the appropriate customer from the list view. Click on "Web Enabled" to synch this customer to E-Commerce

| O1121212 · Spotsmeye                                                       | er's Furnishingss                                                                              |
|----------------------------------------------------------------------------|------------------------------------------------------------------------------------------------|
| New Document Request Approval Customer<br>Country/Region Code · · · · · US | Show Attached Actions Navigate Report Fewer options                                            |
| Show on Map                                                                |                                                                                                |
| Invoicing >                                                                | DOMESTIC DOMESTIC LARGE AC                                                                     |
| E-Commerce                                                                 |                                                                                                |
| Web Enabled · · · · · · · · · · ·                                          | Company Name                                                                                   |
| Magento Customer ID · · · · ·                                              | Web Shop Assignment $\!\!\!\!\!\!\!\!\!\!\!\!\!\!\!\!\!\!\!\!\!\!\!\!\!\!\!\!\!\!\!\!\!\!\!\!$ |
|                                                                            | CUSTOM<br>NO. † STORE NO. † DESCRIPTION                                                        |
|                                                                            | 01121212                                                                                       |

For Magento you can select which E-Commerce website this product should sync to. If left blank the item will sync to all websites within that Magento database; not supported for any other web platform

Note: The customer must have a unique email address to be created in E-Commerce

To re-sync the same customer make a change to the customer to re-trigger the same customer sync

# **C. Sales Order**

С

Search for "Sales" and select the sales order from the list view Ecommerce tab. An order synced from E-Commerce will have Created by WS checked and the E-Commerce order number will be displayed

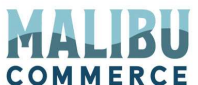

| SALES ORDER   WORK DATE: 3/23/2021                   | $(\mathcal{O})$       | + 🖻                     | √ SAVED |
|------------------------------------------------------|-----------------------|-------------------------|---------|
| 1030 · Harry Hidding                                 | <u> </u>              |                         |         |
| Release Prepare Documents Order Confirmation Posting | Request Approval Show | Attached More options   |         |
| Subtotal Excl. Tax (MYR)                             | 899.99                | Total Excl. Tax (MYR)   | 899     |
| Inv. Discount Amount Excl. Tax (MYR)                 | 0.00                  | Total Tax (MYR)         | 0       |
| Invoice Discount %                                   | 0                     | Total Incl. Tax (MYR)   | 899.    |
| Shipping and Billing >                               |                       |                         | 3/23/20 |
| E-Commerce                                           |                       |                         |         |
|                                                      |                       |                         |         |
| Created from WS                                      |                       | Web Order No. 200000099 |         |

# **D. Shipment**

- 1. All settings and options are set in E-Commerce
- 2. When an E-Commerce order is synced from Business Central, the item no., qty., tracking number, and carrier information are sent back to E-Commerce
- 3. A shipment is created in E-Commerce with the details provided
- 4. If standard E-Commerce functionality is used for credit cards:
  - a. The credit card will be captured for the amount that was shipped
  - b. A Magento invoice is also created
  - c. If the order shipped complete, the E-Commerce order status will be marked complete
  - d. If the order partially shipped, the remaining quantity would remain open until shipped complete

### **E. Invoice**

- 5. If the order has payment terms:
  - a. When the invoice is created in Business Central, an invoice will be created in E-Commerce for the quantity invoiced
  - b. If the order shipped/invoiced complete, the E-Commerce order status will be marked complete

#### **F. Customer Specific Pricing**

6. The Sales price table is synchronized to E-Commerce

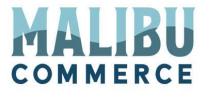

7. In E-Commerce, the prices are adjusted to match Business Central price calculation based on customer price group and specific price for a specific item/customer combination. This will also take into account the start/end date specified in the Business Central table

### **G.** Inventory

8. Standard functionality will sync Qty. on Hand from Business Central to E-Commerce

(2) + m

9. It will sync changes to the Item ledger entry table

| Process Report Item History Special                                                                                                    | Sales P., ces & Disco | unts Request Approval Sho           | w Attached    | More options        |
|----------------------------------------------------------------------------------------------------|-----------------------|-------------------------------------|---------------|---------------------|
| The second second secon |                       | and the former of the second second |               | And a second second |
| Inventory                                                                                                    |                       |                                     |               | Show less           |
| Shelf No. F4                                                                                                    |                       | Qty. on Job Quer                    |               | 0                   |
| Created From Catalog It                                                                                                    |                       | Qty. op assembly Order              |               | 0                   |
| Search Description ······ BICYCLE                                                                                                    |                       | Cty. on Asm. Component              |               | 0                   |
| Inventory                                                                                                    | 42                    | Stockout Warning                    | Default (Yes) | ~                   |
| Qty. on Purch. Order                                                                                                    | 0                     | Prevent Negative Invent             | Default (No)  | ~                   |
| Qty. on Prod. Order                                                                                                    | 44                    | Net Weight                          |               | 0                   |
| Qty. on Component Lines                                                                                                    | 0                     | Gross Weight                        |               | 0                   |
| Oto an Salas Ordan                                                                                                    | 104                   | Unit Volume                         |               | 0                   |